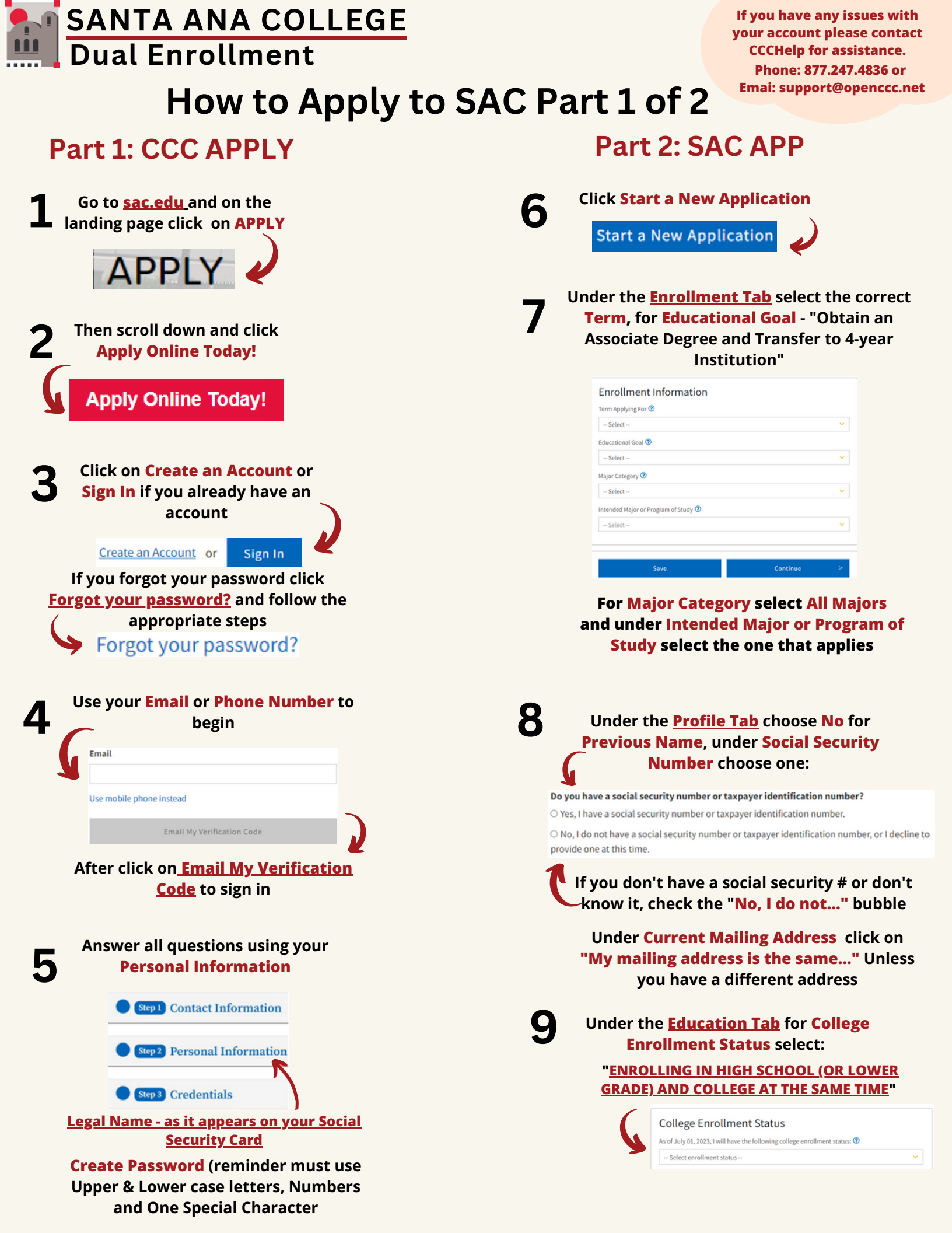

## How to Apply to SAC Part 2 of 2

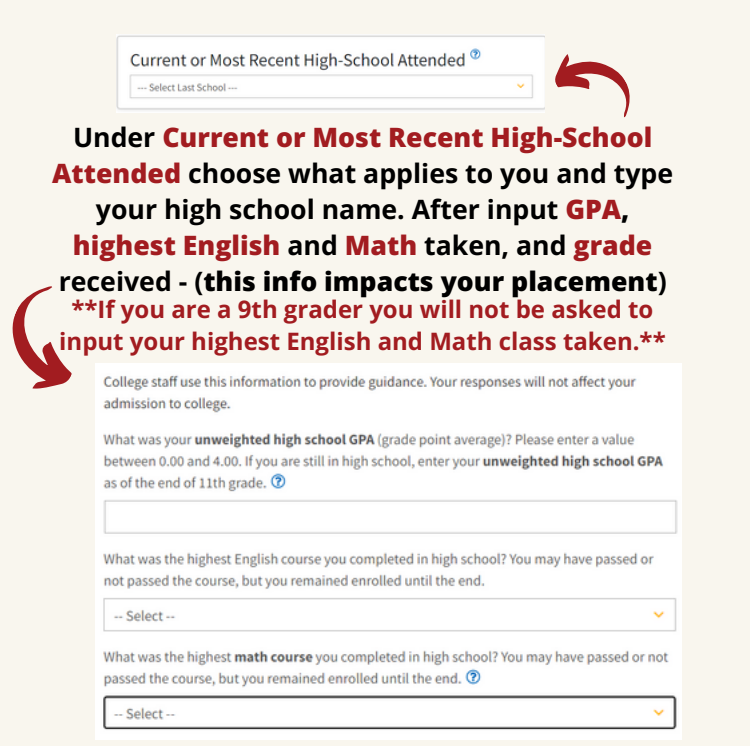

Under the <u>Citizenship/Military Tab</u>, if you were born in the U.S. or you are a Naturalized citizen select U.S. Citizen OR If you are undocumented (DREAMER) or a Deferred Action for Child Arrivals (DACA) applicant - Click on Other and select the box for No Documents

| This information will be used for admissions and state reporting purposes. Your responses will be kept<br>private and secure, and will not be used for discriminatory purposes. |   |  |
|----------------------------------------------------------------------------------------------------|---|--|
| Citizenship & Immigration Status 🕐                                                                                                    |   |  |
| Select Status                                                                                                    | ~ |  |
| U.S. Military/Dependent of Military<br>U.S. Military status as of June 11, 2023 💿                                                                                               |   |  |
| - Salast Status                                                                                                    | ~ |  |

J.S. Military Service : select None apply to me

Under the <u>Residency Tab</u> for California Residence select Yes. For the next section, Out-of-State Activities leave as is, and for Special Residency Categories choose the one that applies.

| Have you liv<br>• Yes O      | rd in California continuously since June 11, 2021? 👁<br>No                        |
|------------------------------|-----------------------------------------------------------------------------------|
| Out-of-                      | State Activities                                                                  |
| As of June 1<br>that applies | 1, 2021, have you engaged in any of the following activities? Check each activity |
| 🗆 I paid tax                 | rs outside of California 🕐                                                        |
| 🗆 I registere                | d to vote outside of California 🤨                                                 |
| I declared                   | residency at a college or university outside of California 🕐                      |
|                              | a lawsuit or divorce outside of California 🕐                                      |

O Yes 
No

12 Ma

Under the <u>Needs & Interest Tab</u> select Yes for Main Language, for Financial Assistance and Athletic Interest select the one that applies

| Main Language                                                                      |                                                                        |  |
|------------------------------------------------------------------------------------|------------------------------------------------------------------------|--|
| Are you comfortable reading and                                                    | writing English?                                                       |  |
| ○ Wes ○ No                                                                         |                                                                        |  |
| Financial Assistanc                                                                | e                                                                      |  |
| Are you interested in receiving inf                                                | formation about money for college?                                     |  |
| O Yes O No                                                                         |                                                                        |  |
| Are you receiving TANF/CalMORK                                                     | s, SSI, or General Assistance?                                         |  |
| O ties O No                                                                        |                                                                        |  |
| Athletic Interest                                                                  |                                                                        |  |
| Are you interested in participating                                                | g in a sport while attending college? 🕐                                |  |
| (Your response does not sbligate you in<br>must be envolled in at least 12 units.) | any way. To be eligible to participate on an intercollegiate team, you |  |
| O Yes, I am interested in one or m<br>intercollegiate team.                        | ore sports, including the possibility of playing on an                 |  |
| O Yes, I am interested in Intramu                                                  | ral or club sports, but not in playing on an intercollegiate           |  |
| O No. I am not interested in partie                                                | cipating in a sport (beyond taking P.E. classes).                      |  |

Select Programs & Services that you would like more information about or leave as is.

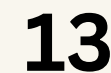

## Under the <u>Demographic Information Tab</u> answer all questions to the best of your

| Gender/Transgender                                                                                                    |                                                                                                    |
|----------------------------------------------------------------------------------------------------|----------------------------------------------------------------------------------------------------|
| Gender in this context, means a person expression. 🕐                                                                                                    | 's sex, or a person's gender identity and gende                                                                                                    |
| Gender 🕐                                                                                                    | Do you consider yourself transgender                                                                                                    |
| Select Gender                                                                                                    | - Select Transgender Response                                                                                                    |
| Sexual Orientation                                                                                                    |                                                                                                    |
| Please indicate your sexual orientatio                                                                                                    | n 🕐                                                                                                    |
| Select Sexual Orientation                                                                                                    |                                                                                                    |
| Parent/Guardian Educ<br>Regardless of your age, please indicate<br>who raised you.<br>Parent or Guardian 1                                                                                                    | ational Levels the education levels of the parents and/or gua                                                                                                    |
| Parent/Guardian Educ<br>Regardless of your age, please indicate<br>who raised you. ⑦<br>Parent or Guardian 1 ⑦<br>Select Education Level                                                                                                    | the education levels of the parents and/or gu                                                                                                    |
| Parent/Guardian Educ<br>Regardless of your age, please indicate<br>who raised you. ①<br>Parent or Guardian 1 ①<br>- Select Education Level -<br>Parent or Guardian 2 ①                                                                                                    | ational Levels                                                                                                    |
| Parent/Guardian Educ<br>Regardies of your age, please indicate<br>who raised you. ①<br>Parent or Guardian 1 ①<br>- Select Education Level<br>Parent or Guardian 2 ②<br>- Select Education Level                                                                                                    | ational Levels<br>the education levels of the parents and/or gau                                                                                                    |
| Parent/Guardian Educ<br>Repardies of your age, please indicate<br>who raised you. ①<br>Parent or Guardian 1 ①<br>- Select Education Level -<br>Parent or Guardian 2 ①<br>- Select Education Level -<br>Race/Ethnicity                                                                                                    | ational Levels<br>the education levels of the parents and/or pu                                                                                                    |
| Parent/Guardian Educ<br>Regardies of your age, please indicate<br>who nated you. ①<br>Parent or Guardian 1 ①<br>– Select Education Level –<br>Parent or Guardian 2 ②<br>– Select Education Level –<br>Race/Ethnicity<br>Per U.S. Department of Education guid                                                                                                    | ational Levels<br>the education levels of the parents and/or pu<br>elines, colleges are required to collect this data.                                                                                                    |
| Parent/Guardian Educ<br>Regardines of your age, please indicate<br>who naked you. ①<br>Parent or Guardian 1 ①<br>– Select Education Level –<br>Parent or Guardian 2 ②<br>— Select Education Level –<br>Racc/Ethnicity<br>Pare U.S. Department of Education gold<br>Check the baselsein // your level for a 31                                                                                                    | ational Levels<br>the education levels of the parents and/or par<br>effects, colleges are required to collect this data.                                                                                                    |
| Parent/Guardian Educ<br>Regardless of your age, please indicate<br>who nated you. ⑦<br>Parent or Guardian 1 ⑦<br>– Select Education Level –<br>Parent or Guardian 2 ⑦<br>– Select Education Level –<br>Race/Ethnicity<br>Per U.S. Department of Education guid<br>Check the koleben/Pyourident(p) as you<br>have been been Pyourident(p) as you<br>have been been Pyourident(p) as you<br>have been been Pyourident(p) as you<br>have been pyourident(p) as you<br>have been pyourident(p) | ational Levels<br>the education levels of the parents and/or pur<br>education levels of the parents and/or pur<br>education for the parents and the parents and the parent<br>education of Lation. If you indicate that you are H<br>dect more specific ancestry groups. |

14

Under the <u>Supplemental Questions Tab</u> select Yes under Scholarship Authorization, select Yes, I have read and accepted this policy under Nonpayment Drop Policy

For questions on Marketing, ESL, Reading, Food Distribution, and Essay select what applies to you.

L5 Under the <u>Submission Tab</u> select I consent, click on both boxes, and <u>Submit</u>

Submit My Application

For questions and/or need clarification please contact us: Email: dualenrollment@sac.edu Phone: (714) 564-6931